## **M-STAR SCHOOL EXPERT SYSTEM**

M-STAR SCHOOL EXPERT SYSTEM ATTANDANCE 1.0

Click the link : <a href="http://admin.kvs.gov.in/dataporting/">http://admin.kvs.gov.in/dataporting/</a>

| 9, M Star Transaction Hitachi MG X                                                                                                    | +                                                                                                    | - 0                                                                                                    | ×                            |
|----------------------------------------------------------------------------------------------------|----------------------------------------------------------------------------------------------------|----------------------------------------------------------------------------------------------------|------------------------------|
| ← → C ③ Not secure   adr                                                                                                    | nin.kvs.gov.in:443/Login.aspx                                                                                                    | <b>~</b> Q ☆ \varTheta                                                                                                    | :                            |
| 9, MGRM                                                                                                    |                                                                                                    | Sulara -                                                                                                    |                              |
| ENABLING INFINITE POTENTIAL                                                                                                    |                                                                                                    | ("Autor                                                                                                    |                              |
|                                                                                                    |                                                                                                    | edu                                                                                                    |                              |
|                                                                                                    |                                                                                                    |                                                                                                    |                              |
| Enter your 16 digit                                                                                                    | A GATEWAY FO                                                                                                    | R                                                                                                    |                              |
| OmVcard number as                                                                                                    | GING SCHEDULTNO                                                                                                    |                                                                                                    |                              |
| user Id and password                                                                                                    | ANALYZINC 9 DEDO                                                                                                    | D, TRACKING,                                                                                                    |                              |
|                                                                                                    | ANALYZING & REPU                                                                                                    | OKTING                                                                                                    |                              |
| and a second second sec | SCHOOL INFORMATION                                                                                                    | STSTEM                                                                                                    |                              |
| LOGIN                                                                                                    | ABOUT M-STAR SCHOO                                                                                                    | DL EXPERT SYSTEM                                                                                                    |                              |
| Username                                                                                                    | M-Star School Expert System is an all                                                                                                    | ncompassing platform in Education Domain                                                                                                    |                              |
| Password                                                                                                    | GO We shall be a set of the set of the set o | acht, icabhar, Alumni, Managamant and Parant through<br>rs, accessible anytime, anywhere. The platform enables<br>icle approach             |                              |
|                                                                                                    |                                                                                                    |                                                                                                    |                              |
|                                                                                                    |                                                                                                    | 9                                                                                                    |                              |
| Copyright © 2018 Hitachi MGRM Ne                                                                                                    | t Limited. All rights reserved                                                                                                    | ((MGRM                                                                                                    |                              |
| _                                                                                                    |                                                                                                    |                                                                                                    |                              |
|                                                                                                    | <b>%</b> M-Star Transaction – Hitachi MG × <b>%</b> M-Star Transaction                                                                                                    | -Hitachi MGF 🗙 🕂                                                                                                    | - 🗗 ×                        |
|                                                                                                    | ← → C (③ cbse.nic.in                                                                                                    |                                                                                                    | 07 <b>O</b> :                |
|                                                                                                    |                                                                                                    |                                                                                                    | Sector Contraction           |
|                                                                                                    |                                                                                                    |                                                                                                    | Klat 5<br>exus               |
|                                                                                                    |                                                                                                    |                                                                                                    | <u> </u>                     |
|                                                                                                    |                                                                                                    |                                                                                                    |                              |
|                                                                                                    | 4                                                                                                    | GATEWAY FOR                                                                                                    |                              |
|                                                                                                    | MANAGING,                                                                                                    | SCHEDULING, TRA                                                                                                    | CKING,                       |
|                                                                                                    | ANALY                                                                                                    | ZING & REPORTING                                                                                                    | G                            |
|                                                                                                    | SCHOOL                                                                                                    | INFORMATION SYSTE                                                                                                    | м                            |
|                                                                                                    |                                                                                                    |                                                                                                    |                              |
| Click here for login                                                                                                    | LOGIN                                                                                                    | ABOUT M-STAR SCHOOL EXPERT S                                                                                                    | /STEM                        |
|                                                                                                    | 4701XXXXXXXXXXX                                                                                                    | M-Star addresses the requirements of Student, Teacher, Alumni, M.<br>Public, Administrator and Institutional layers, accessible anytime, at | anagement and Parent through |
|                                                                                                    | Passwore GO                                                                                                    | focussing on an individual through a life cycle approach                                                                                    |                              |
|                                                                                                    |                                                                                                    |                                                                                                    |                              |
|                                                                                                    | Copyright © 2018 Hitachi MGRM Net Limited. All rights reserved                                                                                                    |                                                                                                    | Ъ <b>мgrm</b>                |
| 1                                                                                                    |                                                                                                    |                                                                                                    |                              |
|                                                                                                    | Deenak Bh                                                                                                    | inde PGT Comp Sc                                                                                                    |                              |
|                                                                                                    | Deepartor                                                                                                    |                                                                                                    |                              |

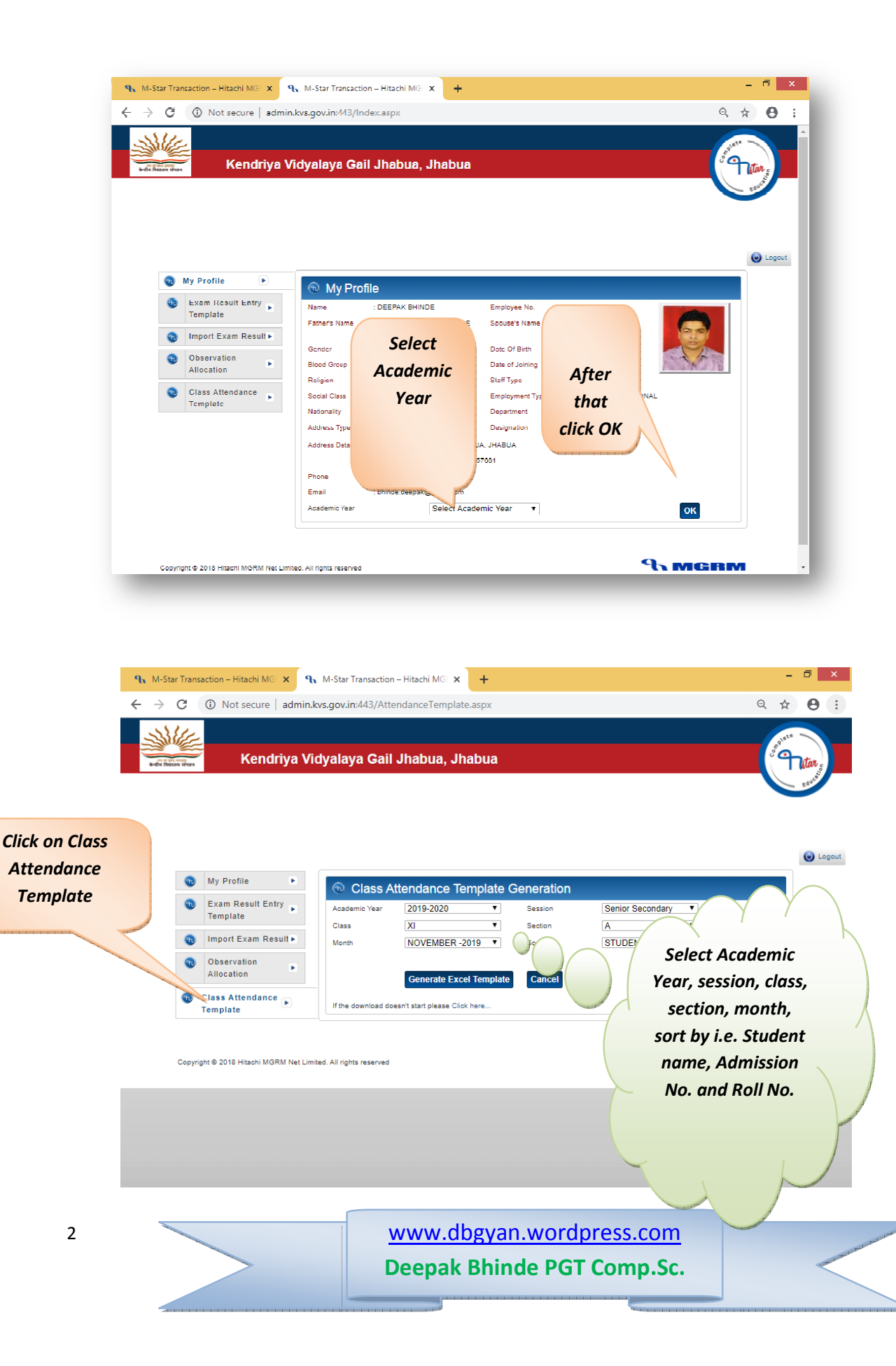

| → (              | с (<br>{//   | <ol> <li>Not secure   adı</li> </ol> | min.kvs.go        | v.in:443/Atte      | endanceTemplate.           | aspx      |                    |                   |        | Q 🛧 😶   |
|------------------|--------------|--------------------------------------|-------------------|--------------------|----------------------------|-----------|--------------------|-------------------|--------|---------|
| à-dta famina     | संगठन        | Kendriya                             | a Vidyal          | aya Gail           | Jhabua, Jha                | bua       |                    |                   |        | Titor   |
|                  |              |                                      |                   |                    |                            |           |                    |                   |        | Educa   |
|                  |              |                                      |                   |                    |                            |           |                    |                   |        |         |
|                  |              |                                      |                   |                    |                            |           |                    |                   |        | 🔘 l ngi |
|                  | 1            | My Profile                           |                   | Class A            | ttendance Ten              | nplate G  | eneration          |                   |        |         |
|                  | •            | Exam Result Entry                    | Ac                | ademic Year        | 2019-2020                  | •         | Session            | Senior Secondary  | T      |         |
|                  | •            | Import Exam Result •                 | сі<br>М           | ass                | XI<br>NOVEMBER 20          | ▼<br>19 ▼ | Section<br>Sort By | A<br>STUDENT NAME | ▼<br>▼ |         |
|                  | 1            | Observation                          |                   |                    |                            |           |                    |                   |        |         |
| lick o           | n G          | Generate                             |                   | and the local data | Generate Excel             | lemplate  | Cancel             |                   |        |         |
| cel T            | em           | plate for                            | Stratuct Stoppens | ne download do     | esn't start please Click I | iere      |                    |                   |        |         |
| att              | enc          | lance                                | et Limited. All   | rights reserved    |                            |           |                    |                   | Аме    | RM      |
| 1201001001001001 | 200420420420 | Tototototototototototot              | '                 |                    |                            |           |                    |                   |        |         |
|                  |              |                                      |                   |                    |                            |           |                    |                   |        |         |
|                  |              |                                      |                   |                    |                            |           |                    |                   |        |         |
|                  |              |                                      |                   |                    |                            |           |                    |                   |        |         |
|                  |              |                                      |                   |                    |                            |           |                    |                   |        |         |

|      | My Profile                    |                   | Attendance Template             | Generation         |                  |                    |       |
|------|-------------------------------|-------------------|---------------------------------|--------------------|------------------|--------------------|-------|
| •    | Exam Result Entry<br>Template | Academic Year     | 2019-2020 <b>T</b>              | Session            | Senior Secondary | <b>T</b>           |       |
|      | Import Exam Result            | Month             | NOVEMBER 2019                   | Section<br>Sort By | STUDENT NAME     | •<br>•             |       |
| 0    | Observation<br>Allocation     |                   | Generate Excel Templat          | e Cancel           |                  |                    |       |
| Ð    | Class Attendance<br>Template  |                   |                                 | Please wait!       |                  |                    |       |
|      |                               |                   |                                 |                    |                  |                    |       |
|      |                               | If the download o | loesn't start please Click here |                    |                  |                    |       |
| Сору | yright © 2018 Hitachi MGRM N  | If the download o | ioesn't start please Click here |                    |                  | А MGR              |       |
| Сору | right © 2018 Hitachi MGRM N   | If the download o | icesn't start please Click here | on                 |                  | А м <del>с</del> р | : ••• |
| Сору | right 은 2018 Hitschi MGRM N   | If the download o | Click                           | on<br>led excel    |                  | А <b>мс</b> я      | : 1/1 |

www.dbgyan.wordpress.com
Deepak Bhinde PGT Comp.Sc.

3

|              | XI_A20191                                     | 11580962 | .5630.xls -         | Mic             | rosoft Excel                                        |                         |   |                                     |           | -                                           |
|--------------|-----------------------------------------------|----------|---------------------|-----------------|-----------------------------------------------------|-------------------------|---|-------------------------------------|-----------|---------------------------------------------|
| Fo           | rmulas Data Review                            | View     |                     |                 |                                                     |                         |   |                                     |           | 0                                           |
| A<br>A<br>Ta | E = = ≫·· = =<br>E = = # # # = =<br>Alignment | \$ • %   | , , (€.0 ;<br>.00 ; | ×<br>.00<br>×.0 | Conditional Forma<br>Formatting ← as Tabl<br>Styles | at Cell<br>e • Styles • |   | Insert<br>Delete<br>Format<br>Cells | · Σ·<br>· | Sort & Find &<br>Filter * Select<br>Editing |
| Р            |                                               | <u> </u> |                     |                 |                                                     |                         |   |                                     | -         |                                             |
| )<br>laya    | D<br>Gail Jhabua                              | E        | F                   |                 | Select P : pre                                      | sent                    |   | J                                   | K         | L                                           |
| essio        | n : Senior Secondary                          | ]        | Attendan            | ice l           | AB : Absent                                         |                         |   | Holi                                | iday      |                                             |
| ection       | 1:A                                           |          |                     |                 | OD : Onduty                                         |                         |   |                                     |           |                                             |
| 1BER         | -2019                                         | 01-N     | OV-19               |                 | I · Leave for                                       | the                     | - | 9                                   | 04-N      | OV-19                                       |
|              | I                                             | Fri      | iday                |                 | ctudorte atte                                       | ndanas                  | _ |                                     | Mo        | nday                                        |
| NO.          | STUDENT NAME                                  | 1st Half | 2nd He'             |                 | students atte                                       | enaance                 |   | d Half                              | 1st Half  | 2nd Half                                    |
| <u> </u>     | ADITYA DUBEY                                  | P        |                     | 01072030        | than save it.                                       |                         | - |                                     | Р         | Р                                           |
|              | AKANKSHA CHOUHAN                              | AB       |                     | Р               |                                                     |                         |   |                                     | Р         | Р                                           |
|              | ANANSH JAIN                                   | OD<br>D  |                     | Р -             | P                                                   |                         |   |                                     | Р         | р                                           |
|              | ANGEL MATHEW                                  |          |                     | P               | P                                                   |                         |   |                                     | P -       | P                                           |
|              |                                               | P        | P                   | P               | P                                                   |                         |   |                                     | P         | P                                           |
| -            |                                               | P        | P                   | P               | P                                                   |                         |   |                                     | P         | P                                           |
|              |                                               | P        | P                   | P               | P                                                   |                         |   |                                     | P<br>D    | P                                           |
|              |                                               | P<br>D   | P                   | P<br>D          | P                                                   |                         |   |                                     | Р<br>D    | P<br>D                                      |
| _            |                                               | P        | P                   | P               | P                                                   |                         |   |                                     | P<br>D    | P<br>D                                      |
|              |                                               | P<br>D   | P<br>D              | P               | P D                                                 |                         |   |                                     | r<br>D    | r<br>D                                      |
|              |                                               | P        | P                   | P               | P                                                   |                         |   |                                     | r<br>D    | r<br>p                                      |
|              |                                               | P        | P                   | P               | P                                                   |                         |   |                                     | P         | P                                           |
|              | DEVANSHI BAIRAGI                              | P        | P                   | P               | P                                                   |                         |   |                                     | Р         | Р                                           |
|              | DIVYA SEMLIYA                                 | Р        | P                   | P               | P                                                   |                         |   |                                     | Р         | р                                           |
|              | HARIOM RAY                                    | P        | P                   | P               | P                                                   |                         |   |                                     | P         | P                                           |
|              | HARSHIL NAGRU                                 | P        | P                   | P               | P                                                   |                         |   |                                     | P         | P                                           |
|              | HARSHIT WASKALE                               | Р        | Р                   | Р               | Р                                                   |                         |   |                                     | Р         | Р                                           |
|              | JANVI NAYAK                                   | P        | P                   | Р               | P                                                   |                         |   |                                     | P         | P                                           |
|              | ļ                                             | 1        | 1                   |                 |                                                     |                         |   |                                     | l         | · · · · ·                                   |
|              |                                               |          |                     |                 |                                                     |                         | 1 |                                     | 100%      | 9 - 0                                       |

www.dbgyan.wordpress.com Deepak Bhinde PGT Comp.Sc.

## Upload the excel sheet on **M-STAR SCHOOL EXPERT SYSTEM**

|                      | Ke                                                                           | ndriya Vidyala     | ya Gail Jhab    | ua, Jhabua     |                          |                                                                                                    | or tan       |
|----------------------|------------------------------------------------------------------------------|--------------------|-----------------|----------------|--------------------------|----------------------------------------------------------------------------------------------------|--------------|
|                      |                                                                              |                    |                 | Selec<br>atten | t downloac<br>dance shee | led<br>et                                                                                                    | Euroso       |
| M;                   | y Profile 🕨                                                                  | ( mport            | Excel Sheet fr  | or Class       |                          |                                                                                                    |              |
| D<br>Te              | kam Result Entry 🕞                                                           | Choose File        |                 | Browse         | Import Exce              |                                                                                                    |              |
| ) In                 | iport Exam Result 🕨                                                          | Academic Year      | 2019-2020<br>VI |                | Session                  | Seu inr                                                                                                    | Click on     |
| D OI<br>AI           | bservation<br>location                                                       | Month              | APRIL -2019     |                | occion.                  |                                                                                                    | import excel |
| CI<br>Te             | ass Attendance<br>emplate                                                    |                    |                 |                |                          | , in the second second s |              |
| ) Imp                | oort Class<br>endance                                                        | UPLOAD AT          |                 | Click on uploa | aded                     |                                                                                                    |              |
| OI<br>AI<br>CI<br>Te | bservation<br>location<br>ass Attendance<br>emplate<br>port Class<br>endance | Month<br>UPLOAD AT | APRIL -2019     | el             | aded                     | A                                                                                                    | import exce  |

Note: import by only school principal account.

www.dbgyan.wordpress.com
Deepak Bhinde PGT Comp.Sc.

all and a